# 自動送出装置 MUS-02D Ver.1.11

# 操作説明書

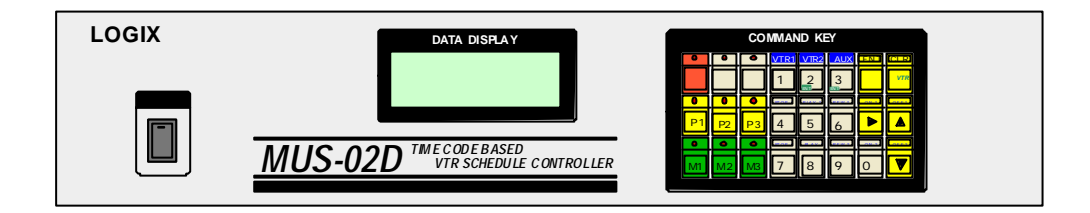

# LOGIX

目次

| VTR 本体の設定                                         | ——1 |
|---------------------------------------------------|-----|
| UVW-1200                                          | 1   |
| DSR-20                                            | 1   |
| 9 ピンコントロール系の VTR                                  | 1   |
| 電源 ON/OFF                                         | 1   |
| キー操作について                                          | 1   |
| 基本的な動作の説明 ――――――――――――――――――――――――――――――――――――    | 2   |
| AV セレクター                                          | 3   |
| 画面説明                                              | 3   |
| V T R 番組 TOP/END 入力                               | ——4 |
| タイムテーブルデータ入力 ―――――――――――――――――――――――――――――――――――― | 6   |
| Week データの入力                                       | 6   |
| Time データの入力                                       | 6   |
| タイムテーブルの編集                                        | 8   |
| カーソル移動                                            | 8   |
| 挿入、削除                                             | 8   |
| 自動計算機能について                                        | 8   |
| 実行                                                | 9   |
| タイムテーブルの1行目をタイマーセットしてその時刻からスケジューラを実行する。           | 9   |
| タイムテーブルの任意の行からすぐに実行する。                            | 9   |
| 現在時刻の設定、変更                                        | 11  |
| 送出装置から VTR を手動でコントロール                             |     |
| 初期設定                                              |     |
| データクリア(CLEAR)                                     | 14  |
| その他の機能                                            |     |
| VTR にテープを挿入すると自動的に頭出しを行う。                         | 15  |
| 時計校正                                              | 15  |
| 機器の接続                                             |     |
| 注意事項                                              | 16  |
| 頭出しエラーについて                                        | 16  |
| 強制スタートでの注意                                        | 16  |
| タイムコードについて                                        | 16  |

### VTR**本体の設定**

UVW-1200、DSR-20を使用するときはVTRのメニュー設定を次のようにします。 UVW-1200

RS-232C bps 38400BPS 他は工場出荷時状態 UVW-1200の場合、電源制御はできません。常時ONの状態で使用します。

DSR-20

RS-232C BAUD RATE 19200BPS CLOCK SET で時刻を合わせる 他は工場出荷時状態 DSR-20の場合、電源制御は通信ポートから行います。

9ピンコントロール系のVTR

工場出荷時状態 9ピン系のコントロールには別途レベルコンバータ CONV-01 が必要です。 9ピン系の機器は電源制御はできません。常時ONの状態で使用します。

他の設定項目、たとえば、STOP TIMER, STILL TIMER, LOCAL ENABLE等は 使用状態に応じて設定してください。

### 電源ON/OFF

電源スイッチを入れることによってMUS-02Dの電源が入ります。 電源を入れるとスイッチの ランプが点灯します。

### キー操作について

操作の中であるキーを押しながら別のキーを押す操作があります。たとえば、 VTRコントロールキーを押しながら、数字の5キーを押すときは下記のように記述します

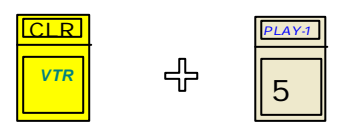

### 基本的な動作の説明

- 1.接続された機器に合わせて初期設定を行う。この作業は導入時に行う。
- 2. VTRにセットする全てのテープのタイムコード(番組の開始点、終了点)を入力す る
- 3. タイムテーブルを入力する
- 4.実行する

(注意)

タイムテーブルを入力する前に必ず、タイムコードデータ(番組の開始点、終了点)を入 力して下さい。タイムテーブル入力時、タイムコードデータから次に実行する時間を計算 するため、タイムコードデータが入力されてないと開始時刻が自動化入力できません。 タイムテーブル入力後にタイムコードデータを変更した場合は、一度タイムテーブル入力 モードに入り、変更したソースにカーソルを移動して同じデータを入力してください。タ イムコードを変更しただけではその内容はタイムテーブルには反映されません。

# AV セレクター

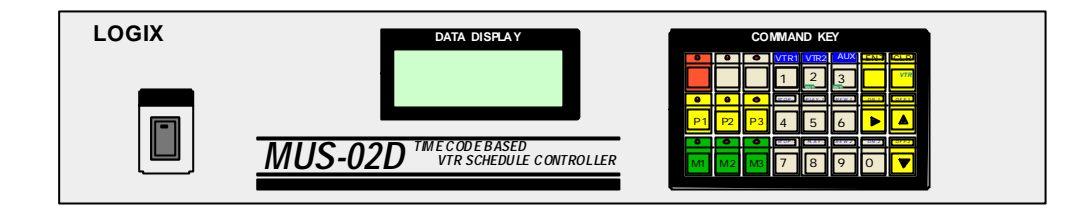

| P1, P2, P3 +-                        |    |    |             | VTR1   | VTR2   | AUX       | ENT      | CLR             |
|--------------------------------------|----|----|-------------|--------|--------|-----------|----------|-----------------|
| を押すと、<br>PROGRAM出力に<br>VTR1 VTR2 AUX | 実行 | 設定 | タイム<br>テーブル | 1<br>1 |        |           | 挿入<br>削除 | VTR<br>אינואעב. |
| に接続された映像                             |    |    |             | STOP-1 | PLAY-1 | REW-1     | ON-1     | OFF-1           |
| を出力します。                              | P1 | P2 | P3          | 4      | 5      | $6^{\pm}$ |          |                 |
|                                      |    |    |             | STOP-2 | PLAY-2 | REW-2     | ON-2     | OFF-2           |
|                                      | M1 | M2 | M3          | 7 8    | 8      | 9         | 0        |                 |
|                                      |    |    |             |        |        |           |          |                 |

M1, M2, M3 キーを押すと、MONITOR 出力端子に VTR1,VTR2,AUX に接続された映像を出力します。

## 画面説明

動作状態や入力データは全面パネルの液晶ディスプレイに表示されます。

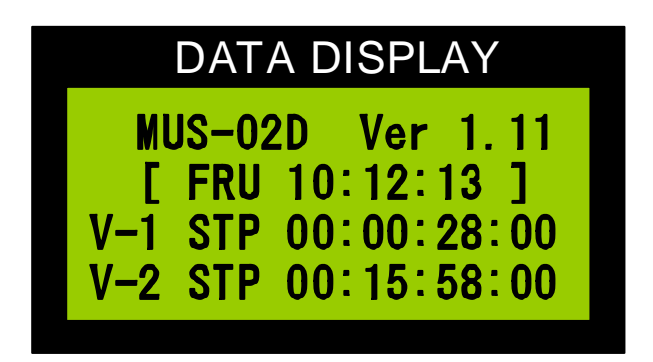

# VTR番組 TOP/ENDデータ入力

タイムテーブル入力にはいる前にまず、TOP/END(番組の開始点、終了点)の設定が必要です。

ここではテープに記録された番組の頭と終わりのタイムコードを入力します。

1本のテープにつき、1番組の設定が可能です。

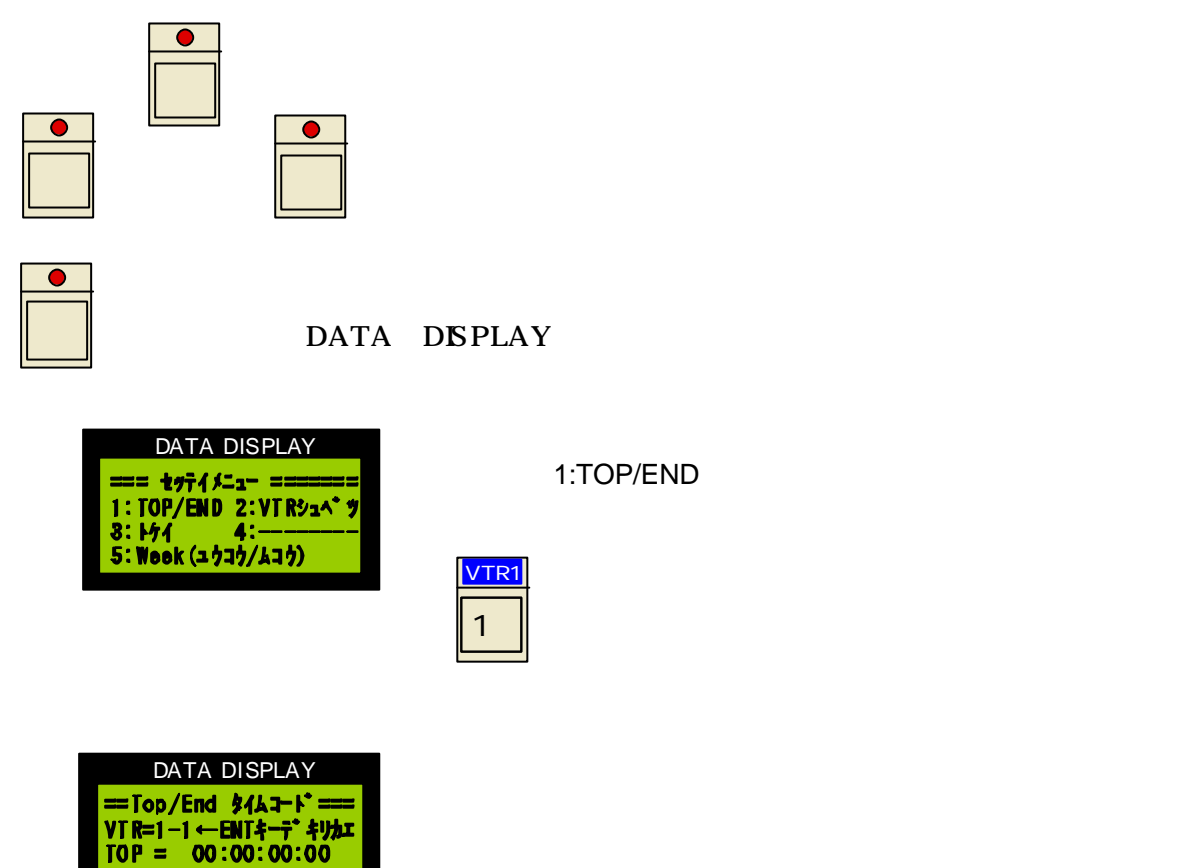

ここでそれぞれの VTR にセットされたテープの番組の開始点と終了点をタイムコードで 入力します。入力位置はタイムコードの一番右の数字の下にカーソルが表示されていま

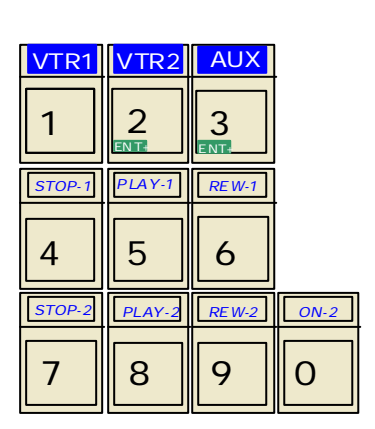

00:00:00:00

END =

入力方法はは電卓と同じでデータを入力するごとに左 側へシフトしながら表示されます。修正するときは

す。タイムコードは下記の数字キーで入力します。

| CLR            | を押 |
|----------------|----|
| VTR<br>ארב/ערב | 入力 |

を押してすべてクリヤするか、0をいくつか 入力した後で新しいデータを入力します。 TOP と END を切り替えるときは

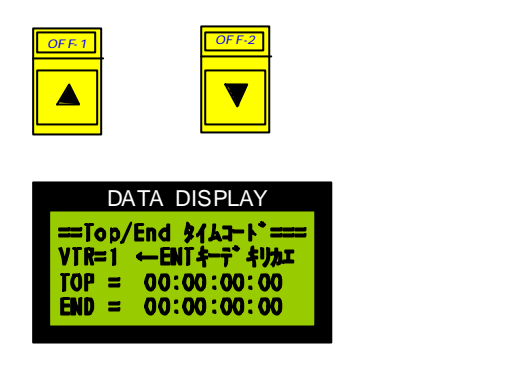

VTR 番号を切り替えるには

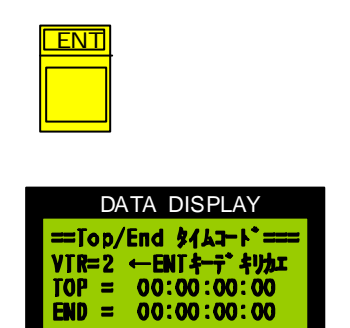

タイムコード入力を終了するときは

設定

を押します。セッテイメニューに戻ります。

| DATA DISPLAY           |   |
|------------------------|---|
| === ##ティメニュー ======    | = |
| 1: TOP/END 2: VT R>1^* | ÿ |
| 3: ŀケイ 4:              | _ |
| 5: Week (ユウコウ/ムコウ)     |   |

ここでもう一度

設定

を押すと、初期の画面に戻ります。

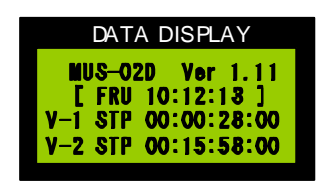

この画面は実行状態でないときの画面です。実行中は実 行状態を表示する画面になります。

## タイムテーブルデータ入力

タイムテーブル入力では番組の開始時刻、VTR番号を入力します。 設定により、週データを入力しないモードにすることもできます。VTR番号はあらかじめ入力 したVTR TOP/ENDデータに基づき入力します。

まず、設定状態なら設定を終了してください。

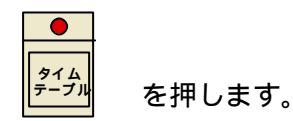

|     | DATA     | DISP | AY |
|-----|----------|------|----|
| No. | Wook     | Time | ナス |
| 001 | <u>}</u> |      |    |
| 003 |          | -::  |    |

タイムテーブルの行番号の右側に矢印があります。この矢印はデ ータ入力行を意味します。また、矢印のある行の Week データの 下にはカーソルがあります。 この矢印とカーソルの指し示しているデータを入力変更する事が

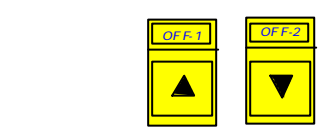

キーで動かすことができます。押し続けるとキーリピートが働きスク ロールします。最大行は100です。

#### Week データの入力

できます。

ここに入力するデータは開始したい番組の週のデータです。月曜から、 日曜までのデータを次のキーで入力します。

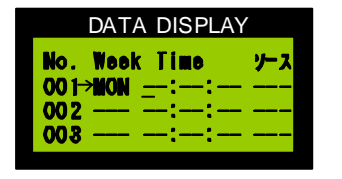

キーを押すと次のように表され、カーソルは TIME のところ に移動します。

#### Time データの入力

番組の開始時刻を0-9キーで入力します。ここで、 10:00:00 と入力してみます。

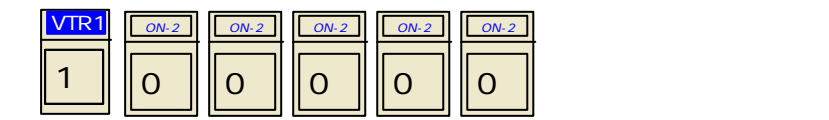

| DAT               | A DISPL | ٩Y  |
|-------------------|---------|-----|
| No. Week          | Time    | ノース |
| 001→NION<br>002 — | 10:00:0 |     |
| 003               |         |     |

カーソルはソースのところに進みます。

| DATA DISPLAY      |     |
|-------------------|-----|
| No. Week Time     | ソース |
| 001->MON 10:00:00 |     |
| 002 : : :         |     |
| 003 ::            |     |

|     | DAT   | A DIS | PLAY |     |
|-----|-------|-------|------|-----|
| No. | Wool  | . Tim | Ð    | ナス  |
| 001 | MON   | 10:0  | 0:00 | V-1 |
|     | > MON | 10:3  | 0:00 |     |
| 000 |       |       | •    |     |

ここでは放送する番組のVTR番号もしくは外部入力番号をを指定します。ここではVTR1を例として入力しますまず、VTRの

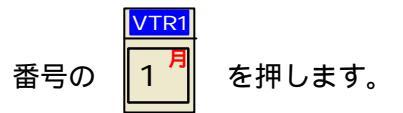

表示は左のように変わります。

2 行目の Week と Time はあらかじめ入力したタイムコードデータから計算されて自動的に表示されます。

もし、必要なら手動でカーソルを移動して手入力することもできます が、スケジュールに整合性がなくなる可能性があります。

次にVTR2を例として入力してみます。

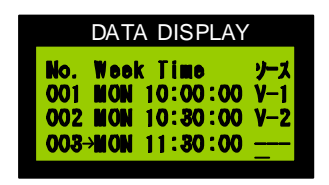

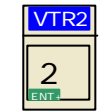

と入力します。画面は左のように変わります。

(注意)

同じ VTR 番号を続けて入力することはできません。これは同じ VTR のアドレスから違うアドレスへ瞬時にアクセスできないためです。

次にAUXを例として入力してみます。

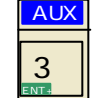

を押します。画面は左のように変わります。

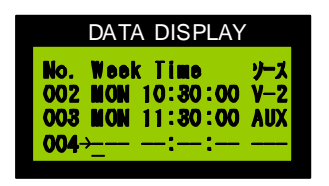

AUX の場合、タイムコードデータがありませんから、次の開始時刻 の計算はできません。カーソルは次の行の Week データのところに 進みます。次の開始時刻を入力してください。 この入力の繰り返しでタイムテーブルを入力します。

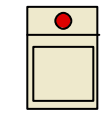

を押すとタイムテーブル入力を終了します。

# タイムテーブルの編集

#### カーソル移動

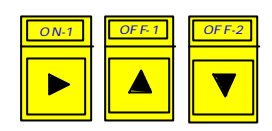

これれのキーを押すとカーソルが移動します。 キーは押し続けるとリピートが働き、スクロールするこ とができます。

挿入、削除

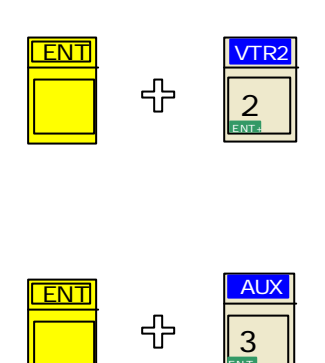

カ-ソル行に1行空行を挿入します。挿入行の1つ上が VTR の場合は、時刻フィールドに自動計算された時刻が表示されます。1つ上の行がAUXの場合は時刻は表示されません。

カ-ソル行を1行削除します。削除された行より下の 行は1行繰り上がり、時刻の再計算が行われ表示され ます。

(注意)

デリート、インサート、行うとソース番号の同じもの が続けて設定されるような、整合性が失われることが あります。このような設定で実行したときは、動作が おかしくなります。

#### 自動計算機能について

タイムテーブル入力の手間と、ミスを防ぐために VTR 番組に関しては、VTR TOP/END デー タから番組の長さを計算し、次に実行する番組の開始時刻を自動的に表示ます。AUX の入力 の場合は、番組長さのデータがありませんので、次の開始時刻は必ず手入力することが必要で す。

ただし、VTR 番組の場合も自動計算されたデータとは違う時刻を手入力することができま す。ここで、自動計算された時刻より、手前の時刻を入力したときは番組が早く終わるだけ で問題ないのですが、その時刻より後の時刻を設定したときは、送出する番組がなくなるこ とになります。この場合はAUXに切り替わります。

ただし、手動入力したデータもそれより上の行を編集した場合、自動計算で書き換えられま すので、基本的には自動計算のデータで運用することをお勧めします。

### 実行

タイムテーブルの入力が終了したらスケジューラを実行することができます。 実行には次の2通りがあります。

タイムテーブルの1行目をタイマーセットしてその時刻からスケジューラを実行する。

(1)タイムテーブル入力を終了する

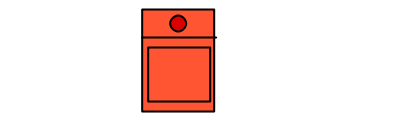

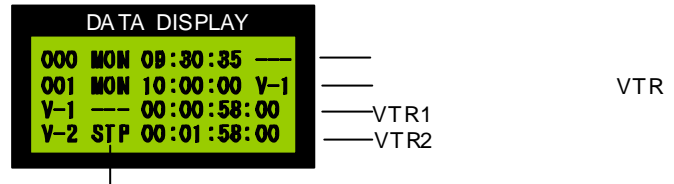

ー VTRの状態(---:OFF、STP:ストップ、PB:PLAY、サーチ)

次の実行予定時刻になるまで、AUXの状態で待機します。 実行予定時刻25秒前になると次に実行する装置を起動します。

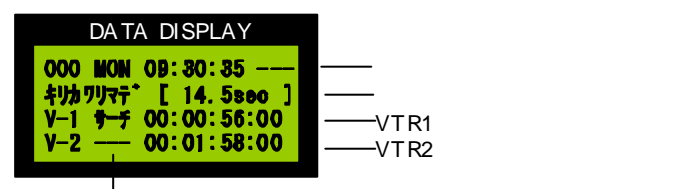

— VTRの状態(---:OFF、STP:ストップ、PB:PLAY、サーチ)

15秒前になると頭出しを行い ます。

ダウンカウントが 2sec になった時点で、VTR はプレイがかかります。 そしてダウンカウントが0になると同時にAVスイッチャーが切り替わります。 表示は下記のように実行しているソース(VTR)の内容に変わります。

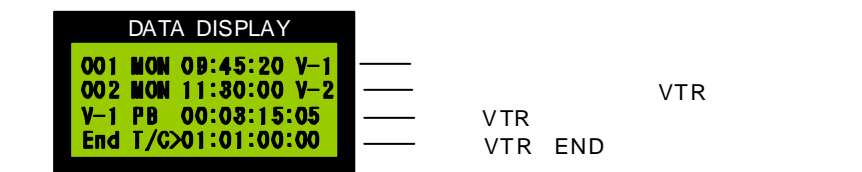

タイムテーブルの任意の行からすぐに実行する。

タイムテーブル入力モードに入り実行したい行へカーソルを進めます。 例として2行目から実行します。カーソルを2行目に移動します。

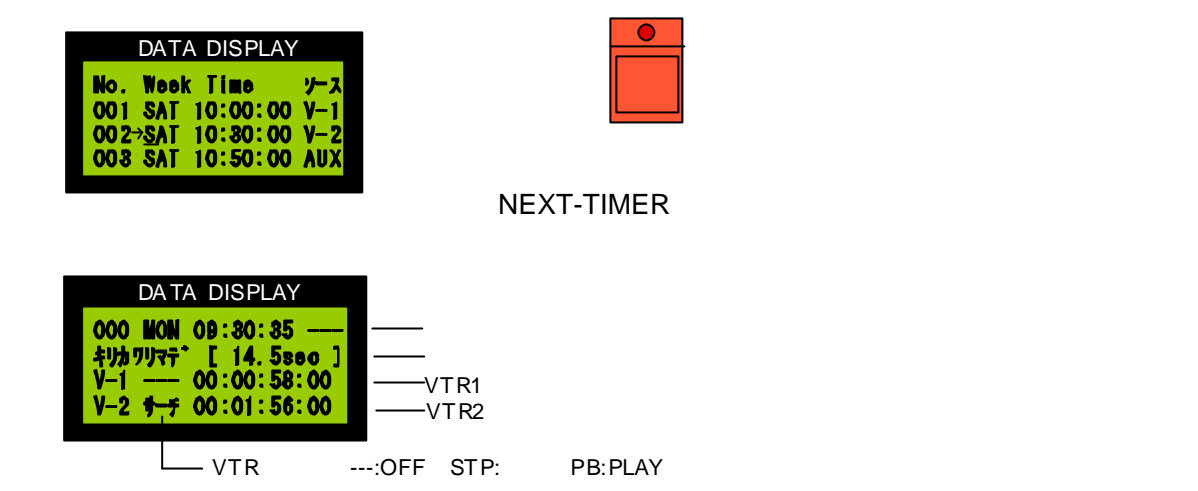

後の動作は タイムテーブルの1行目をタイマーセットしてその時刻からスケジューラ を実行する。と同じです。

(ヒント)

この強制スタートを行うとスケジュールの実行を変更できます。タイムテーブルを変更し た場合など、現在実行中の行にカーソルをあわせて強制スタートすると、タイムテーブル のその後の調整が行われます。実行中にタイムテーブルの変更をしたときにはこの作業を 行います。

(注意)

任意の行から実行する強制スタートはタイムテーブルに記述された時刻とは無関係に実 行を行います。その後の時間的なつながりは確認が必要です。

強制スタートを行うと時間のずれが発生します。次の2とおりの動作が考えられます。

- (1)本来の時刻よりも早く起動をかけた場合 この場合は次の行のスタート時刻が来るより早めに番組が終了することになりま す。この場合、エンドタイムコードまで再生した時点で一時的に AUX に切り替 え、次の行の実行開始まで待機します。
- (2)本来の時刻よりも遅く起動をかけた場合 この場合は次の行のスタート時刻になるまでにすべての番組を送出することができ ません。次のスタート時刻になった時点でそのソースに切り替わります。番組は途 中で切れることになります。

本来の時刻より遅く強制スタートをかけることはあまりないことだと思いますが、 いずれにしても、強制スタートを行った後は送出時間の調整を行ってください。

# 現在時刻の設定、変更

| DATA DISPLAY                                                                  |
|-------------------------------------------------------------------------------|
| === t771/5_1- =======<br>1:TOP/END 2:VTR91^ 9<br>3:1/1 4:<br>5:Week(1/31//1/) |
|                                                                               |
| DATA DISPLAY                                                                  |
| ==== CLOCK SET =====                                                          |
| Date= 2000-08-20<br>Week= \$AT                                                |

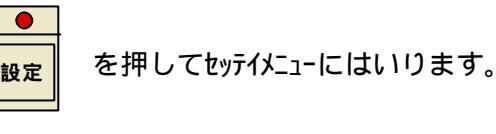

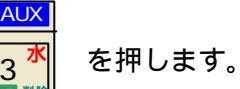

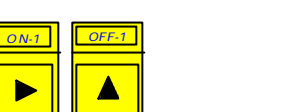

で移動できます。

年の下にカーソルが表れます。カーソルは

### 目的の場所でデータを入力します。

| VTR1   | VTR2           | AUX       |      |
|--------|----------------|-----------|------|
| 1<br>1 | 2 <sup>火</sup> |           |      |
| STOP-1 | PLAY-1         | RE W-1    |      |
| 4      | 5              | $6^{\pm}$ |      |
| STOP-2 | PLAY-2         | RE W-2    | ON-2 |
| 7 8    | 8              | 9         | 0    |

ENT 挿入削除 入力を終わるときは

のどちらかをを押します。

その時点から秒針が動作を始めます。

設定

(ヒント)

この装置には内蔵時計を外部から校正する機能があります。装置背面パネルの校正端子 をショートする事で内部時計の30秒校正をすることができますので、外部校正時計が 接続されてないときには、この端子にスイッチを取り付けるだけで簡易校正が可能にな ります。この場合、時報と同時にスイッチを押すと内部の時計が0秒に校正されます。

# 送出装置から VTR を手動でコントロール

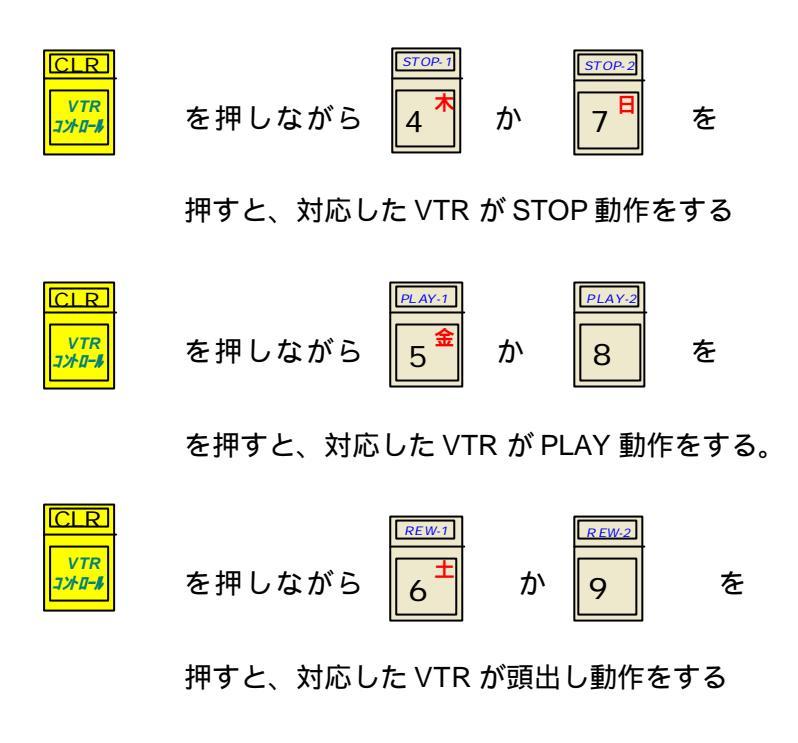

\*頭出し動作は、VTR にテープを挿入することでも行われます。

## 初期設定 DATA DISPLAY === セッティメ=ュ-1:TOP/END 2:VTRシュヘ\*ン 3: レケィ 4:-5:Week (ュウコウ/ムコウ)

● 設定

を押して 2:VTR 機種設定メニュー に入ります。

を押してセッテイメニューに入ります。

| DATA DISPLAY         |
|----------------------|
| == VTR キシュ セッテイ ==== |
|                      |
| VIR1=→DSR-20 -2.2    |
| VTR2= UVW-1200 -2.2  |
| ヘンコウキー= [→] [CLR]    |

この項目では VTR の種類とそのタイミングを設定します。

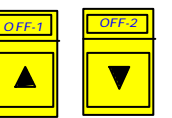

で VTR1 、VTR2 の切替をします。矢印カーソルが 移動します。

| DA               | TA DISF                   | PLAY             |
|------------------|---------------------------|------------------|
| == VTR           | 492 29                    | f1 ====          |
| VTR1=-           | >DSR-20                   | -2.2             |
| VIKZ=<br>ヘンコウキー: | UV₩-120<br>= <b>[</b> ->] | 10 -2.2<br>[Clr] |
|                  | - 6.4                     | FARM?            |

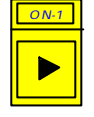

を押すと VTR の種類を変更できます。

VTR の種類は次の通りです。

| DSR-20          | RS232C インターフェース             |
|-----------------|-----------------------------|
| UVW-1200        | RS232C インターフェース             |
| 9P プロトコル        | RS422 インターフェース              |
| AUX             | TOP/END を入力しないソースの場合        |
| DSR-20,UVW-1200 | ,UVW-1400 は専用ケーブルでダイレク      |
| ト接続可能です。9       | P プロトコル機種(DSR-60,PVW-2600 な |
| ど)はレベル変換オ       | 「ックス(CONV-01)が別途必要です。       |

| DATA DISPLAY          |  |
|-----------------------|--|
| == VTR \$91 ty71 ==== |  |
| VTR1=→DSR-20 -2.2     |  |
| VTR2= UVW-1200 -2.2   |  |
| ^939 <del>7</del>     |  |

CLR VTR אינוא אינב

を押すと VTR ごとのスイッチングタイミング調整デ ータの変更ができます。

VTR 機種の右側の数値は切り替え時刻何秒前に VTR をプレ イするかという値です。

VTR はスタートアドレスの2秒前に頭出しをするようにな っていますので、初期値は-2.2 です。2.2秒前にプレイ にすると切り替え時刻になったときほぼ、スタートアドレ スと同じになります。この値を調整することで切り替わり 時の誤差を最小にすることができます。

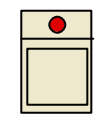

を押すと、機種設定を終了したッティメニューに戻ります。

| DATA DISPLAY         |
|----------------------|
| === tyf4/=1- ======= |
| 1:TOP/END 2:VTR>1**  |
| 3:171 4:             |
| 3. WOOK (1949/A49)   |

次にタイムテーブル入力時に Week データを入力するかしないかの設定を します。

| DATA DISPLAY<br>=₩eek בלקלב לב לדיל=<br>→ 1:גזל<br>2:בלבלב | OFF2 OFF2 もしくは I I C矢印カーソルを移動し C矢印カーソルを移動し C矢印カーソルを移動し C矢印カーソルを移動し C矢印カーソルを移動し C矢印カーソルを移動し CONT CONT C |
|------------------------------------------------------------|----------------------------------------------------------------------------------------------------|
|                                                            | 有効か無効かを設定します。無効にした場合タイム<br>テーブル入力時、週データの入力はできなくなります。                                                                                                    |
| DATA DISPLAY                                               | ●<br>設定<br>を押すと、機種設定を終了しセッテイメニューに戻りま<br>す。                                                                                                    |
| 1:TOP/END 2:VTRシュベウ<br>3:トケイ 4:<br>5:Week(ユウヨウ/ムヨウ)        | もう一度                                                                                                    |
|                                                            | ●                                                                                                    |

# データクリア (CLEAR)

| DATA DISPLAY  |
|---------------|
| [ ALL CLEAR ] |
|               |

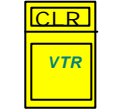

を押しながら電源を入れるとすべてのメモリ ーを初期化します。

### Week 有効 / 無効設定画面になります。

VTR**にテープを挿入すると自動的に頭出しを行う**。

VTRの電源を入れテープを挿入すると自動的に頭出しを行います。 UVW-1200は電源を入れて5秒以上たってからテープを入れて下さい 早めに入れると頭出しをしません。その場合は手動で頭出しして下さい。

(注)テープには必ずタイムコードが入ったものを使用してください。テープを 挿入したところにタイムコードがなければ頭出しはできません。 タイムコードは番組の始めと終わりに少なくとも30秒以上の記録が必要です。 できるならばテープの最初から最後まで記録することをお勧めします。また、 タイムコードはテープ上で連続したものでなければ使用できません。不連続部 分にまたがって使用した場合、動作がおかしくなることがあります。

#### 時計校正

リヤパネルの I/O コネクタの1番と2番をショートすると30秒校正を行います。 ここに校正用時計を接続します。

### 機器の接続

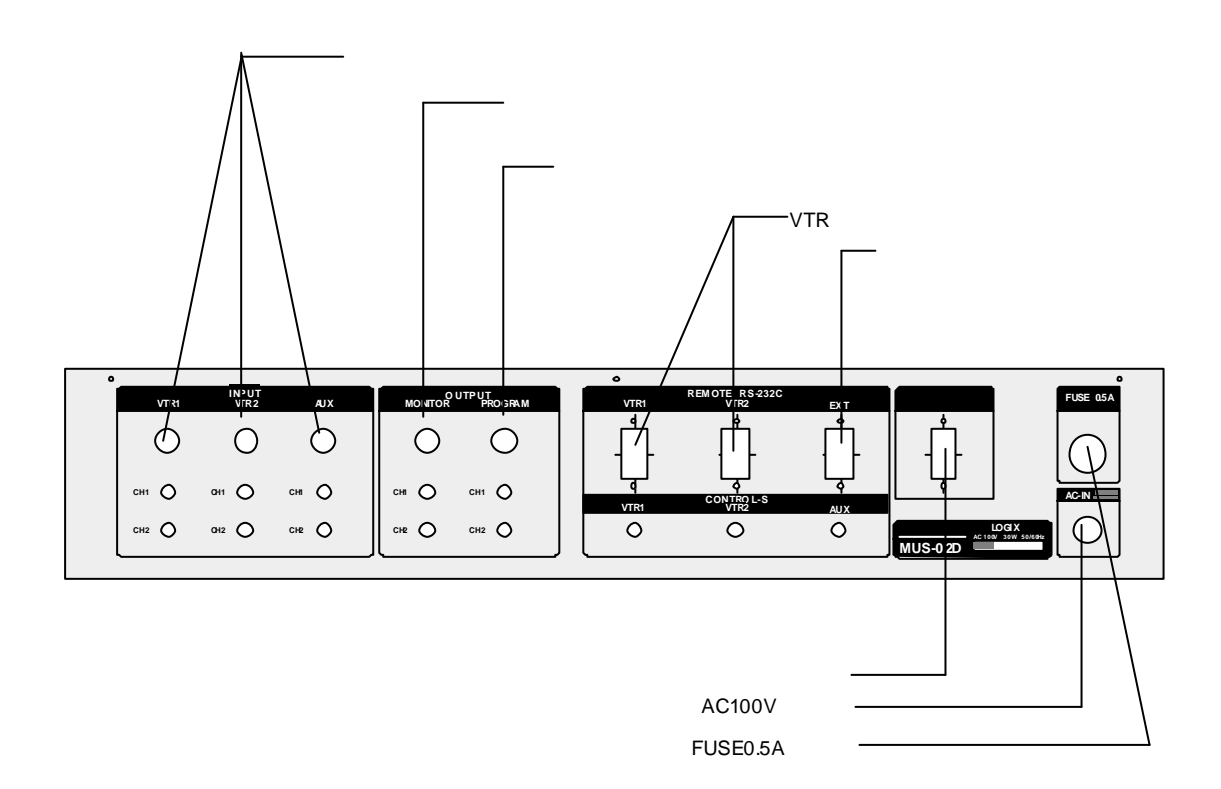

### 注意事項

### 頭出しエラーについて

VTRにテープを挿入すると自動的に頭出しを行います。また、番組送出が終わったVTRは次の送出に備えて頭出しを行います。手動でも頭出しが可能です。

頭出しはタイムコードを基準に行いますから、指定したタイムコードがテープに見つからない場合は実行できなくなります。

タイムコードはテープの始めから終わりまで連続して記録してください。 プリロール、ポストロールのためタイムコードは番組より前後30秒以上必要です。

#### 強制スタートでの注意

任意の行から強制スタートをする場合は次の点に注意してください。 強制スタートした場合、タイムテーブルの整合性が失われる場合があります。 その後のスケジュールを確認してください。

#### タイムコードについて

テープには必ずタイムコードが入ったものを使用してください。テープを挿入したところにタイムコードがなければ頭出しはできません。 タイムコードは番組の始めと終わりに少なくとも30秒以上の記録が必要です。できるならばテープの最初から最後まで記録することをお勧めします。また、タイムコードはテープ上で連続したものでなければ使用できません。不連続部分にまたがって使用した場合、動作がおかしくなることがあります。